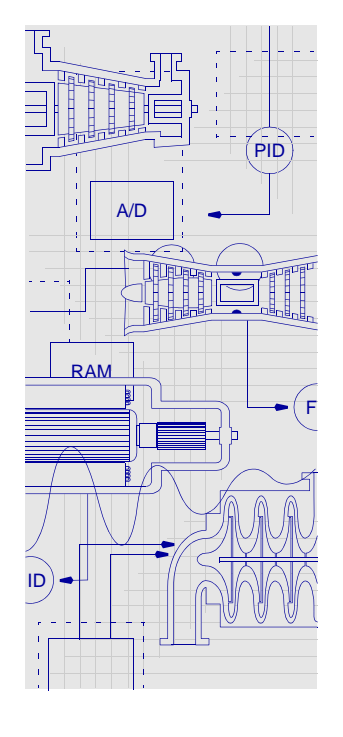

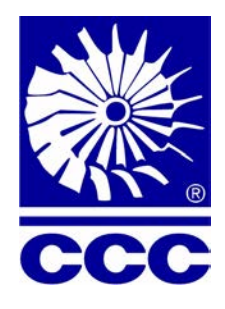

GLOBAL SUPPLIERS OF TURBINE AND COMPRESSOR CONTROL SYSTEMS

### *TrainTools* Product Overview and Maintenance Guide

Publication UM5500 (15.2.0) System Release: 15.2 July 2020

**Documentation Feedback Form** 

COMPRESSOR CONTROLS CORPORATION
Des Moines, Iowa, U.S.A.
Phone: (515) 270-0857
Web: www.cccglobal.com

#### © 2000-2020, Compressor Controls Corporation. All rights reserved.

This manual is for the use of Compressor Controls Corporation and is not to be reproduced or redistributed without written permission.

Air Miser, Guardian, Prodigy, Recycle Trip, Reliant, Safety On, SureLink, TTC, Total Train Control, TrainTools, TrainView, TrainWare, Vanguard, Vantage, Vibrant, WOIS, and the TTC and impeller logos are registered trademarks; and COMMAND, TrainPanel, Series 3<sup>++</sup> and Series 5 logos, CCC Inside, and CCC Pro Built are trademarks of Compressor Controls Corporation. Other company and product names used in this manual are trademarks or registered trademarks of their respective holders.

The purpose of this document is only to describe how to use CCC's products. It is not sufficiently detailed to enable outside parties to duplicate or simulate their operation. CCC reserves the right to alter the designs or specifications of its products at any time and without notice.

Disclaimer: This manual may be translated into another language for those not fluent in the English language. The English language original shall prevail for all technical and legal purposes.

#### **KEY INDICATORS**

Attention may be drawn throughout this to information of special importance by using the following key indicators:

Note:Notes contain important information that needs to be emphasized.Caution:Cautions contain instructions that, if not followed, could lead to irreversible damage to equipment or loss of data.WarningWarnings contain instructions that, if not followed, could lead

Warning! Warnings contain instructions that, if not followed, could lead to personal injury.

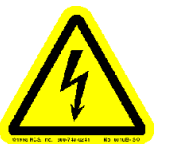

The appearance of this electrical hazard warning symbol on CCC equipment or the word Warning appearing in this document indicates dangerously-high voltages are present inside its enclosure. To reduce the risk of fire or electrical shock, do not open the enclosure or attempt to access areas where you are not instructed to do so. Refer all servicing to qualified service personnel.

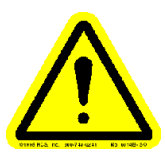

The appearance of this user caution symbol on CCC equipment or the word Caution appearing in this document indicates damage to the equipment or injury to the operator could occur if operational procedures are not followed. To reduce such risks, follow all procedures or steps as instructed.

## **Table of Contents**

|           | Table of ContentsList of FiguresList of Tables                                                                                                    | .3<br>.6<br>.7                                                                                                    |
|-----------|----------------------------------------------------------------------------------------------------|----------------------------------------------------------------------------------------------------|
| Chapter 1 | TrainTools Product Overview         TrainTools Installation Packages                                                                                                    | . 8<br>. 8                                                                                                    |
| Chapter 2 | Platform Communication and Archive Server Packages.         Introduction         Communication Protocols         Alarm and Event Messaging         Archival Data Access         Platform Communication Package.         Connection Limitations         OPC/DA Servers         CCC OPC Server         Series 5 OPC Server         Series 5 OPC Server         Series 3 OPC Server         Modbus Master OPC Servers         Script Engine OPC Servers         TrainTools OPC AE Server         TrainTools AE Servers         CCC OPC AE and Series 5 AE Servers         Generic Controller AE Server         Script Engine Program         Modbus Slave OPC Client         Archive Server Package.         Archival Data Manager.         Tagged Data Channels.         Default Archiving Duration Settings         Critical Event Files         ArcCom Program | $\begin{array}{c} 10\\ 10\\ 11\\ 12\\ 13\\ 14\\ 15\\ 15\\ 15\\ 15\\ 16\\ 16\\ 16\\ 16\\ 16\\ 17\\ 18\\ 19\\ 20\\ 20\\ 21\\ 10\\ 20\\ 20\\ 21\\ 10\\ 20\\ 20\\ 20\\ 21\\ 10\\ 20\\ 20\\ 20\\ 20\\ 20\\ 20\\ 20\\ 20\\ 20\\ 2$ |
| Chapter 3 | Operator Interface Packages         TrainView Introduction         Archival Data Viewer Programs Introduction                                                                                                    | 22<br>22<br>23                                                                                                    |
|           | ActiveX Controls Introduction                                                                                                    | 24<br>25<br>25<br>25<br>26                                                                                                    |
|           |                                                                                                    | 27<br>28                                                                                                    |

|            | TrainView Screens<br>Controller Faceplates<br>Standard TrainView Templates Library<br>Archive Reporter Program<br>Reporter Agent Program<br>Archive Viewer Program<br>Archive Exporter Program                                                                                                    | 29<br>29<br>30<br>31<br>31<br>32<br>32                                                                                                    |
|------------|----------------------------------------------------------------------------------------------------|----------------------------------------------------------------------------------------------------|
| Chapter 4  | TrainTools Web Package         Introduction         WebGateway Versus WebAccess         WebServices (TTWS) Introduction         WebServices (TTWS) Client Limits         Auto / Test Method (with a project loaded)         Manual Method (before a project is loaded)         WebGateway (TTWG) Introduction         TrainViewWeb Introduction         TVWeb Client PC Connection Limits                                                                                                    | 33<br>34<br>35<br>36<br>36<br>37<br>39<br>40<br>40                                                                                                    |
| Chapter 5  | Engineering Utilities Package                                                                                                    | 41<br>. 41                                                                                                    |
| Chapter 6  | Project Engineering Package         Control System Engineering         Project Engineering Programs         Project Unzip Utility         Project Security         Project Database Elements                                                                                                    | 42<br>43<br>44<br>44<br>45<br>45                                                                                                    |
| Chapter 7  | Series 5 Emulator Package<br>Introduction<br>Functional Diagram of an Emulated Controller Instance                                                                                                    | 46<br>46<br>47                                                                                                    |
| Appendix A | Installing TrainTools and Starting the TrainTools Programs         Installing TrainTools Programs         Windows Accounts (Required to Run the TrainTools Programs).         Starting TrainView (from Project Builder)         Starting TrainView (from Project Builder)         Starting TrainView (as an IE Web Page)         Starting TrainView (Startup Logon)         Auto-Start TrainView and ArcCom from Windows Start Menu         Running ArcCom as a Windows Service         Switching Between CCC OPC and S3 OPC Server         (for Maintenance)         Windows Firewall Settings for TTWS-Service         Running TTWS as a Windows Service         Running the TTWS Service and Client Applications with         Series 5 Vanguard Instead of using OPC Server         Running CCC Configurator on the Client PC | <ul> <li>48</li> <li>49</li> <li>49</li> <li>50</li> <li>50</li> <li>50</li> <li>51</li> <li>52</li> <li>54</li> <li>56</li> <li>61</li> <li>63</li> <li>63</li> </ul> |

|            | Running the TrainTools HMI on the Client PCCommand ArgumentsArcCom ProgramTrainView ProgramArchive Reporter ProgramEdit LayoutRun ReportView ReportView ReportReporter Agent ProgramModbus Slave Program                                                                                                | 64<br>67<br>67<br>67<br>68<br>68<br>68<br>68<br>69<br>69 |
|------------|----------------------------------------------------------------------------------------------------|----------------------------------------------------------|
| Appendix B | TrainTools Maintenance         TrainTools Information Utility         General Tab         Modules Tab         License Tab         TrainTools Software Update         TrainTools License Update         TrainTools TroubleShooting Guide         Verification of Python Execution                        | 70<br>71<br>71<br>72<br>72<br>72<br>73<br>73             |
| Appendix C | TrainTools Security Features         TrainTools Security         Controller Security         TrainTools Administrator         Create the Accounts Database         Modify the Accounts Database         Change a User's Access Level         Change a User's Password         Role-Based Access Control | 74<br>75<br>76<br>77<br>77<br>78<br>78<br>79             |
| Appendix D | TrainTools Problem Report Checklist.         Detailed Description         Controller Identification         Contact Information         Estimate of Problem Severity         Current Project Specific Data                                                                                              | 81<br>81<br>81<br>81<br>82<br>82                         |
|            | Revision History                                                                                                    | 84                                                       |
|            | Index                                                                                                    | 94                                                       |

# List of Figures

| Figure 1-1  | TrainTools Components and Communication Paths                    | 8  |
|-------------|------------------------------------------------------------------|----|
| Figure 2-1  | Data Flow for Standard TrainView HMI Pictures                    | 10 |
| Figure 2-2  | Master-Slave and Client-Server Communication Protocols           | 11 |
| Figure 2-3  | TrainTools Alarm and Event Communication                         | 12 |
| Figure 2-4  | TrainTools Archival Data Communication                           | 13 |
| Figure 2-5  | TrainTools Data Communication                                    | 14 |
| Figure 2-6  | TrainTools OPC Gateways                                          | 15 |
| Figure 2-7  | TrainTools Alarm and Event Servers                               | 16 |
| Figure 2-8  | TrainTools Script Engine Communication                           | 17 |
| Figure 2-9  | Modbus Master Access to Series 5 OPC Data                        | 17 |
| Figure 2-10 | TrainTools Archival Data Programs                                | 18 |
| Figure 2-11 | Archiving Duration Default Settings Defined in ADaM Properties . | 19 |
| Figure 3-1  | Monitoring a Turbocompressor from a TrainView PC                 | 22 |
| Figure 3-2  | Archival Data Utility Programs                                   | 23 |
| Figure 3-3  | Data Sources for TrainTools ActiveX Controls                     | 24 |
| Figure 3-4  | Alarms ActiveX Control                                           | 25 |
| Figure 3-5  | Events ActiveX Control                                           | 25 |
| Figure 3-6  | Trends ActiveX Control                                           | 25 |
| Figure 3-7  | Map Control Displaying Compressor Surge Limit                    | 26 |
| Figure 3-8  | Map Control Displaying a Gas Turbine Limit                       | 26 |
| Figure 3-9  | IOView ActiveX Control                                           | 27 |
| Figure 3-10 | TrainView HMI Run-Time Components                                | 28 |
| Figure 3-11 | Typical Control System Process and Instrumentation Screen        | 29 |
| Figure 3-12 | Typical Controller Faceplate Components                          | 30 |
| Figure 3-13 | Data Flow for Standard Trends and Events Controls                | 32 |
| Figure 4-1  | TrainTools Web Programs and Services                             | 33 |
| Figure 4-2  | Networked PC Communication Options.                              | 34 |
| Figure 4-3  | WebServices Program Components                                   | 35 |
| Figure 4-4  | TTWS Main Window Showing the Number of Connections               | 36 |
| Figure 4-5  | Number of Processor Cores in Task Manager Performance Tab .      | 37 |
| Figure 4-6  | WebGateway Program Components                                    | 39 |
| Figure 4-7  | WebGateway Program Components                                    | 40 |
| Figure 5-1  | TrainTools Field Engineering Utilities                           | 41 |
| Figure 6-1  | TrainTools Project Engineering Utilities                         | 42 |
| Figure 6-2  | Series 5 Control System Training and Testing.                    | 42 |
| Figure 6-3  | Simplified Diagram of Control System Data Flow                   | 43 |
| Figure 6-4  | TrainTools Project Engineering Environment.                      | 44 |
| Figure 6-5  | Project Database Elements                                        | 45 |
| Figure 6-6  | Control System Resource Elements                                 | 45 |
| Figure 7-1  | Series 5 Controller Emulation                                    | 46 |
| Figure 7-2  | Functional Diagram of an Emulated Controller Instance            | 47 |
| Figure A-1  | TTCR Installation                                                | 48 |
| Figure A-2  | TrainView Settings - Startup Logon Option                        | 50 |
| Figure A-3  | TrainTools Program Startup Shortcut Menu                         | 51 |
| Figure A-4  | TrainTools Program Startup Configuration Screen                  | 51 |

July 2020

| Figure A-5<br>Figure A-6<br>Figure A-7<br>Figure A-8<br>Figure A-9<br>Figure A-10 | Install/Configure ArcCom to Run as Windows Services52Enter Project Path and PC Number52How to Determine the PC Number53ArcCom Service is Running53ArcCom Running as Windows Service54Stopping the ArcCom Service54 |
|-----------------------------------------------------------------------------------|----------------------------------------------------------------------------------------------------|
| Figure A-11                                                                       | Verify CCC ArcCom, CCC Adam, CCC OPC Services Stopped 55                                                                                                    |
| Figure A-12                                                                       | Restarting the ArcCom Service 55                                                                                                    |
| Figure A-13                                                                       | Select Windows Defender Firewall 56                                                                                                    |
| Figure A-14                                                                       | Select Advance Settings 56                                                                                                    |
| Figure A-15                                                                       | Copy the TrainTools TTWS Inbound Rule 57                                                                                                    |
| Figure A-16                                                                       | Paste the TrainTools TTWS Inbound Rule - will be placed at top 57                                                                                                    |
| Figure A-17                                                                       | Open the Properties for the new TrainTools TTWS Inbound Rule 58                                                                                                    |
| Figure A-18                                                                       | Click on Programs and Services and Browse to the new Program 58                                                                                                    |
| Figure A-19                                                                       | Navigate to, Select, and Open the new TTWS-Service Program 59                                                                                                    |
| Figure A-20                                                                       | Verify the new Program is Selected then Change its Name 59                                                                                                    |
| Figure A-21                                                                       | New Name for the TrainTools TTWS Service Inbound Rule 60                                                                                                    |
| Figure A-22                                                                       | Services Window                                                                                                    |
| Figure A-23                                                                       | Configuring TTWS to Run as a Windows Service                                                                                                    |
| Figure B-1                                                                        | TrainTools Information Window                                                                                                    |
| Figure B-2                                                                        | General Tab on the TrainTools Information Window                                                                                                    |
| Figure B-3                                                                        | Modules Tab on the TrainTools Information Window                                                                                                    |
| Figure B-4                                                                        | License Tab on the TrainTools Information Window                                                                                                    |
| Figure B-5                                                                        | Checking for a Python Issue                                                                                                    |
| Figure B-6                                                                        | Uncheck "Run the program as an administrator"                                                                                                    |
| Figure C-1                                                                        | I rain I ools Administrator Window                                                                                                    |
|                                                                                   |                                                                                                    |

#### List of Tables

| Table R-1 | User Manual Revision and TTCR System Releases | 84 |
|-----------|-----------------------------------------------|----|
|-----------|-----------------------------------------------|----|